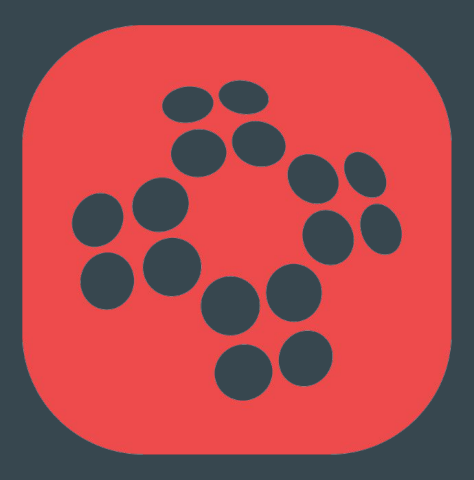

## ProTrainings Guide

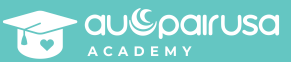

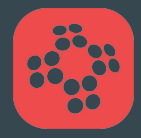

# What is **ProTrainings**?

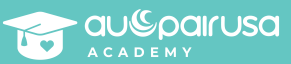

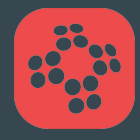

#### What is **ProTrainings**?

## ProTrainings is the host platform InterExchanage uses to virtually train our participants in CPR, AED, First Aid, and Coronavirus awareness.

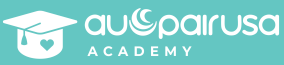

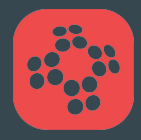

# Do I make my own account?

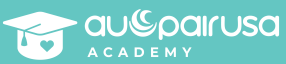

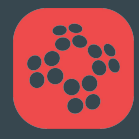

#### Do I make my own account?

No, please do not make your own account in ProTrainings. InterExchange will make your account for you using our credits so you do not need to pay for the certificate.

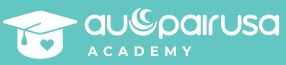

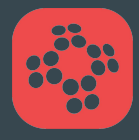

# How do I log in to my ProTrainings account?

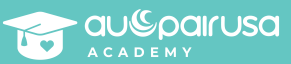

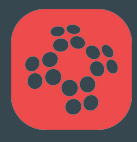

## How do I log in to my ProTrainings account?

You will receive an email from ProTrainings. In the email, you will find your username and temporary password.

To log in for the first time, click the "Login URL" link.

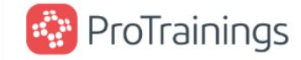

#### Amber,

A new ProTrainings e-learning account has been created for you through Au Pair USA.

Below is important registration information that we recommend you print out and save:

Your username is: <u>@gmail.com</u> Your password is: **xgx7n7** Login URL: <u>www.protrainings.com/login</u>

To log in, please proceed to www.protrainings.com/corporate/aupairusa

When you log in, you may begin training immediately.

Once your training is completed, you will be able to print out a completion card immediately.

We hope that you enjoy your training! If you have any problems, please <u>visit the ProTrainings</u> <u>Helpdesk</u>, chat online for assistance, or contact your company administrator.

Thank you for the opportunity to serve you.

Sincerely, The ProTrainings Team

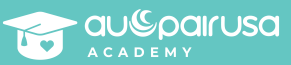

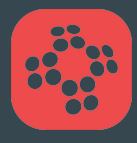

## How do I log in to my ProTrainings account?

Type in your username and temporary password from the email.

After you have logged in for the first time, you will need to change your password.

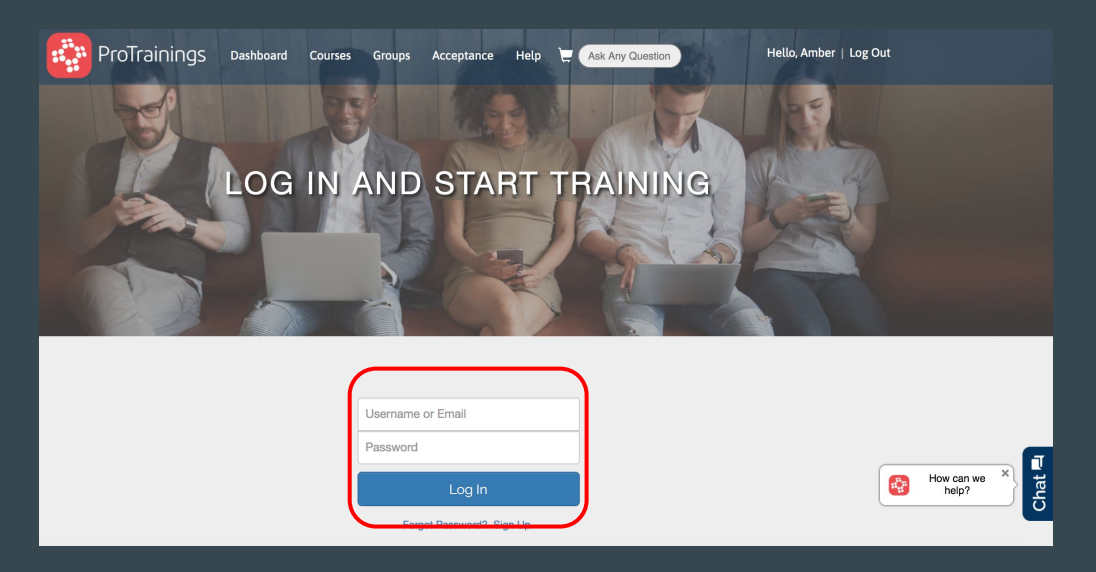

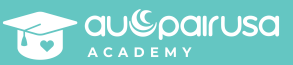

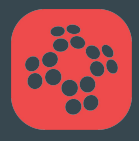

# How do I change my ProTrainings Password?

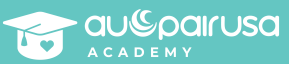

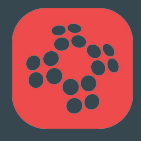

## How do I change my ProTrainings Password?

Once you have logged in using your temporary Password, you will see your ProTrainings Dashboard. Click on your name in the top right corner to enter your account settings.

| ProTrainings                        | Dashboard Courses | Groups  | Acceptance | Help | Ask Any Question | Hello, Amber Log Out |  |
|-------------------------------------|-------------------|---------|------------|------|------------------|----------------------|--|
| Training Dashboard My Account       |                   |         |            |      |                  |                      |  |
| My Courses                          | Your Enrolle      | ed Cour | ses        |      |                  |                      |  |
| Course Catalog Coronavirus COVID-19 |                   |         |            |      |                  |                      |  |
|                                     | Begi              | n       |            |      |                  | Course Resources     |  |
|                                     | ProFirstA         | id      |            |      |                  |                      |  |
|                                     | Begi              | n       |            |      |                  | Course Manual ►      |  |
|                                     |                   |         |            |      |                  |                      |  |

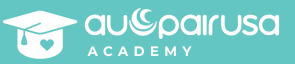

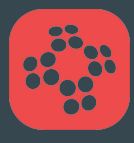

### How do I change my ProTrainings Password?

Acco

Once in your account settings, type in your current temporary password and a new password.

You can always come back here to change your password if needed.

| ing Dashboard | My Account                                                                                                    |                                                                                                    |                  |        |
|---------------|----------------------------------------------------------------------------------------------------|----------------------------------------------------------------------------------------------------|------------------|--------|
| unt Detäils   | Personal Account Details Username: baka500saru@gmail.com First Name: Amber Last Name: Guarente Occupation: Firs: | To change your password, please enter it<br>below. If you do not wish to change your<br>password, leave the password field blank.<br>Current Password:<br>New Password:<br>Change Password | How can we *     | Chat 🗐 |
|               | Guarente Occupation: Phone: Fax:                                                                                 | New Password: Change Password                                                                                                    | How can we Kelp? |        |

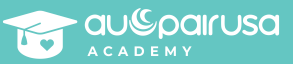

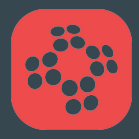

## Where can I find my courses?

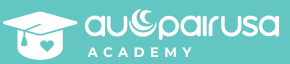

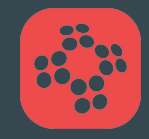

## Where can I find my courses?

In the top menu bar, click on the Dashboard tab.

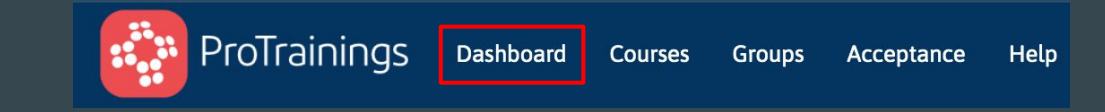

Once on your dashboard, you will see the classes you are currently enrolled in:

- Coronavirus COVID-19
- ProFirstAid

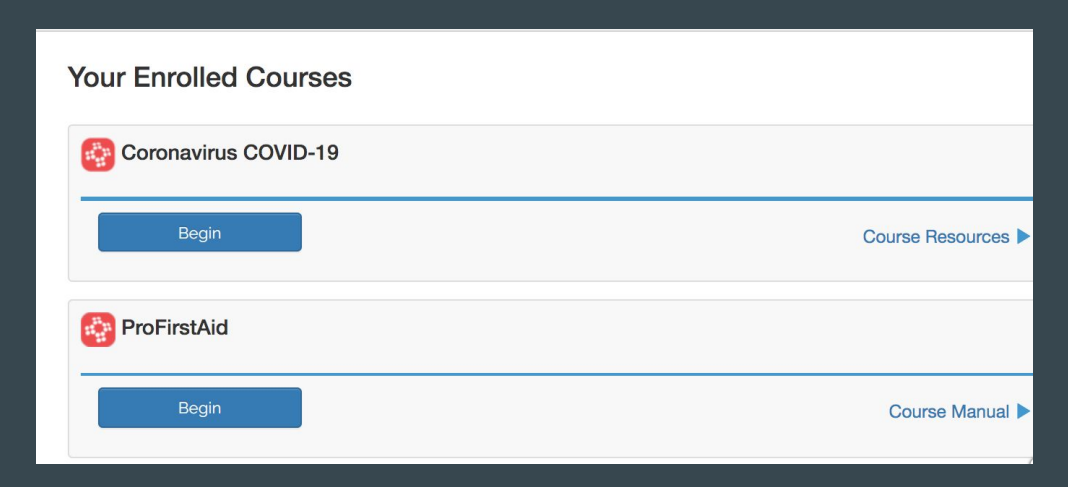

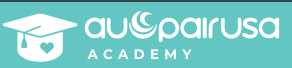

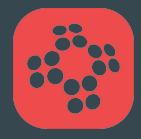

# How do I start my training?

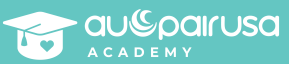

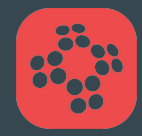

#### How do I start my training?

From the Dashboard, you can select one of the courses to begin. For this guide, I will select the Coronavirus COVID-19 first.

| Your Enrolled Courses |                    |
|-----------------------|--------------------|
| Coronavirus COVID-19  |                    |
| Begin                 | Course Resources ► |
| ProFirstAid           |                    |
| Begin                 | Course Manual ►    |

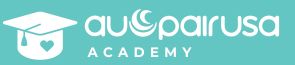

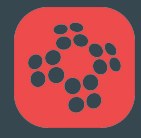

#### **Coronavirus COVID-19 Training**

When you are ready to begin the training, click the "Start Training" button.

#### Start the Training

You are about to begin the online Coronavirus COVID-19 pre-test and Training.

The training consists of training videos along with comprehension questions. Your grade on the pre-test **does not affect your final exam** score.

The training will remember where you left off, so feel free to leave the training and resume at any time.

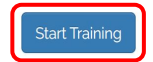

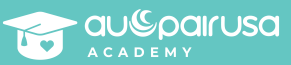

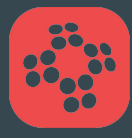

## **Coronavirus COVID-19 Training**

From here, you will watch all of the videos and answer pre-test questions between videos.

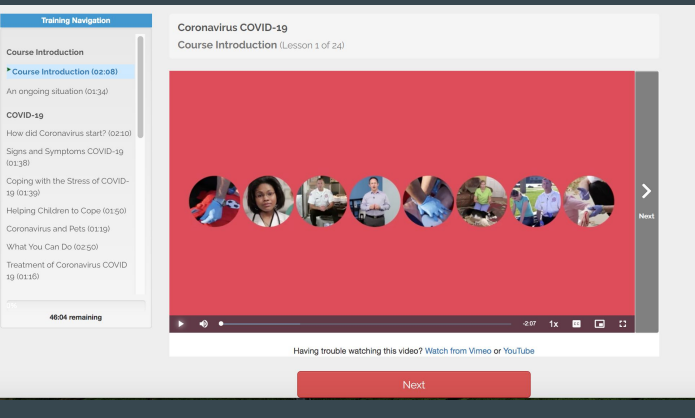

#### Coronavirus COVID-19

Training / Coping with the Stress of COVID-19 (Lesson 5 of 24)

|         | If you are feeling particularly overwhelmed, you may want to talk to a health worker or counsellor |
|---------|----------------------------------------------------------------------------------------------------|
| A True  |                                                                                                    |
| B False |                                                                                                    |

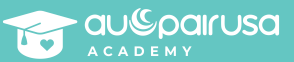

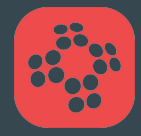

### **Coronavirus COVID-19 Training**

Once completed, you can start the 15 question quiz by clicking the "Begin Test" button. You must score at least an 80%, or get at least 12 questions correct.

#### Start the Coronavirus COVID-19 Test

Congratulations! You have successfully passed your training. You may now proceed to the test

You are about to begin the online ProTrainings Coronavirus COVID-19 test. Your test results are **automatically saved** online as you take the test. You may leave the exam at any point and you will **resume where you left off** as long as you do so within 7 days.

A score of 80% or better AND mastery of every essential skill category are required to pass the exam. You may retry if you do not pass.

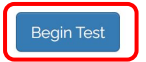

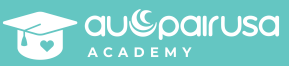

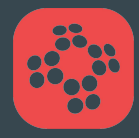

# Do I have to pay for my certificate?

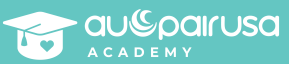

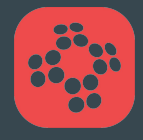

#### Do I have to pay for my certificate?

No, you do not need to pay for your certificate. InterExchange has already paid for you. After you pass the test, you can download your certificate by clicking the "Print" button.

You can always reprint your certificate from the Dashboard.

Payment received on Tuesday, December 15, 2020. Thank you for your payment.

This is the receipt for Amber Guarente. Please print this page for your records.

| Qty                               | Item                                                   |                                                | Price         |                |                                          |               |
|-----------------------------------|--------------------------------------------------------|------------------------------------------------|---------------|----------------|------------------------------------------|---------------|
| 1                                 | Coronavirus COVID-19 Certificate (digital copy) Print) |                                                | \$0.00        | E More Options | E.                                       |               |
|                                   |                                                        |                                                | Total: \$0.00 |                |                                          |               |
| Billing [                         | Details:                                               | Shipping Address:                              |               |                |                                          |               |
| No payment required at this time. |                                                        | 100 Wall Street, Ste 301<br>New York, NY 10005 |               | (              | na na na na na na na na na na na na na n | How on the he |

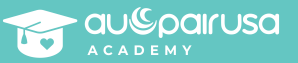

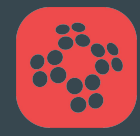

# How do I go back to do my second course?

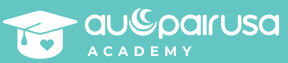

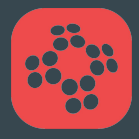

#### How do I go back to do my second course?

Just as you did before, you can click the "Dashboard" tab to see your classes.

On your Dashboard, you will see that you completed one course and can begin your second course by clicking "Begin" under the course.

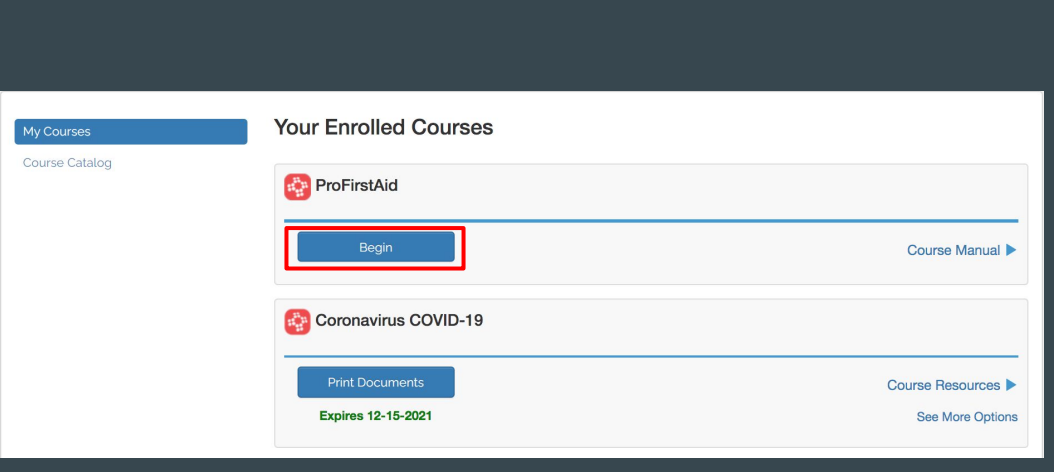

Dashboard

Courses

Groups

Acceptance

Help

ProTrainings

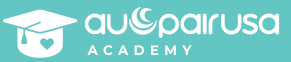

When you are ready to begin the training, click the "Start Training" button.

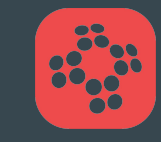

#### Start the Training

You are about to begin the online CPR + First Aid for All Ages pre-test and Training.

The training consists of training videos along with comprehension questions. Your grade on the pre-test **does not affect your final exam** score.

The training will remember where you left off, so feel free to leave the training and resume at any time.

Start Training

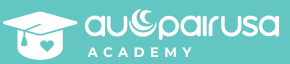

From here, you will watch all of the videos and answer pre-test questions between videos.

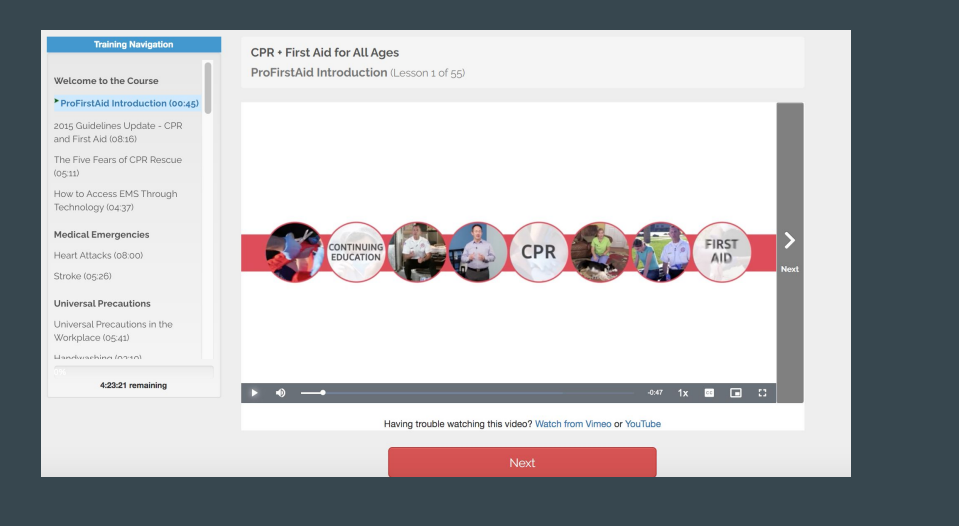

#### CPR + First Aid for All Ages

Training / Universal Precautions in the Workplace (Lesson 7 of 55)

| Universal precaution | is is the single most effective means for preventing the spread of contagious disease when providing CPR and<br>First Aid. |
|----------------------|----------------------------------------------------------------------------------------------------|
| A True               |                                                                                                    |
| B False              |                                                                                                    |

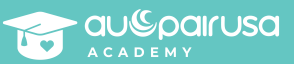

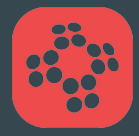

Once completed, you can start the 40 question quiz by clicking the "Begin Test" button. You must score at least an 80%, or get at least 32 questions correct.

Congratulations! You have successfully passed your training. You may now proceed to the test.

#### Start the ProFirstAid Test

You are about to begin the online ProTrainings CPR + First Aid for All Ages test. Your test results are **automatically saved** online as you take the test. You may leave the exam at any point and you will **resume where you left off** as long as you do so within 7 days.

A score of 80% or better AND mastery of every essential skill category are required to pass the exam. You may retry if you do not pass.

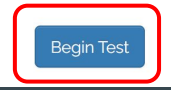

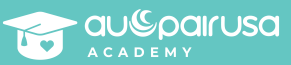

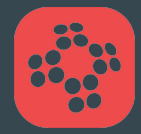

As before, you do not need to pay for your certificate. After you pass the test, you can download your certificate by clicking the "Print" button.

You can always reprint your certificate from the Dashboard.

#### ORDER NUMBER 160803971711950

Payment received on Tuesday, December 15, 2020. Thank you for your payment.

This is the receipt for Amber Guarente. Please print this page for your records.

| Qty                              | Item                            | Price                                                |                  |
|----------------------------------|---------------------------------|------------------------------------------------------|------------------|
| 1                                | ProFirstAid Certificate (Print) | \$0.0                                                | 0 E More Options |
|                                  |                                 | Total: \$0.0                                         | D                |
| lilling De                       | tails:                          | Shipping Address:                                    |                  |
| o payment required at this time. |                                 | 100 Wall Street, Ste 301<br>New York, NY 10005<br>US | (                |
|                                  |                                 |                                                      |                  |

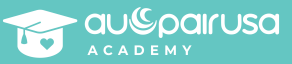

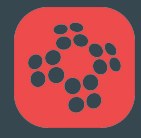

# Do I have to do the "Hands On Evaluation"?

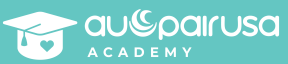

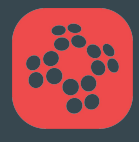

#### Do I have to do the "Hands On Evaluation"?

If you return to the Dashboard, you will see an option to add on a Hands On Evaluation. You DO NOT need to add this on. The certificate you get with the virtual training is enough.

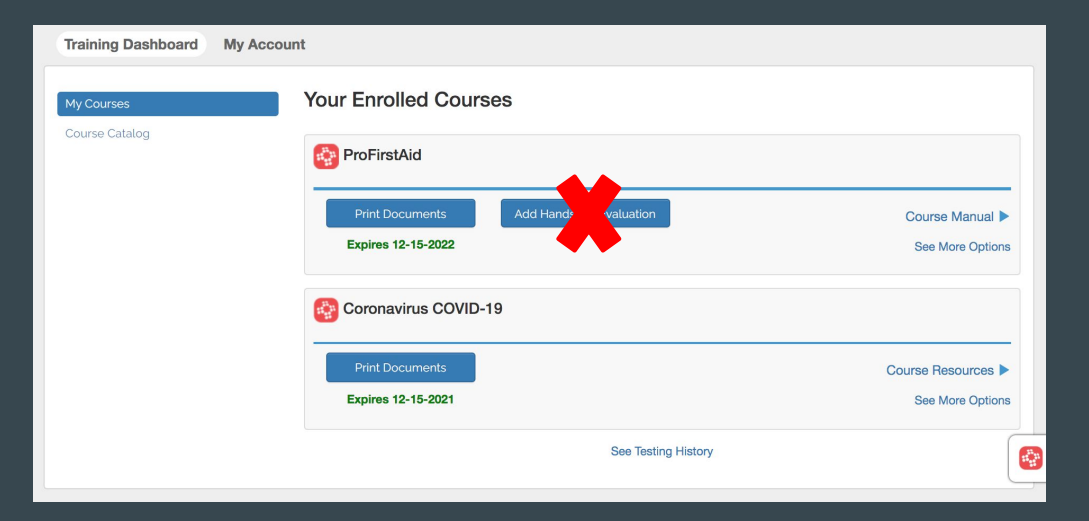

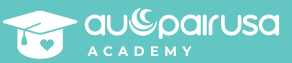

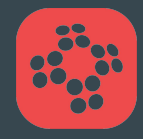

# Still Have Questions? Email Your Academy Instructor!

## aguarente@interexchange.org

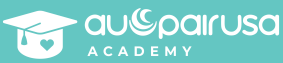